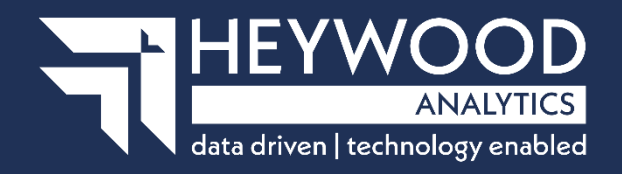

How to get i-Connect reports and respond to ad-hoc requests for information v5

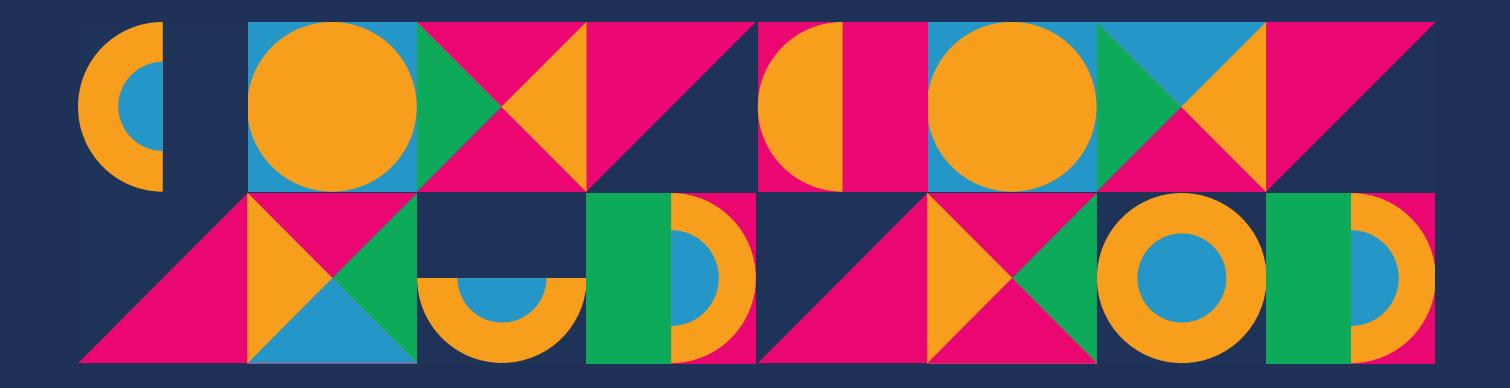

How to get i-Connect reports and respond to ad-hoc requests for information v5  $\,$ 

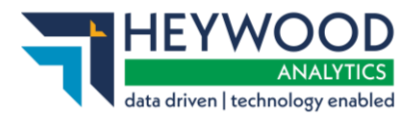

# **Table of Contents**

| Revision History                   | 4  |
|------------------------------------|----|
| Introduction                       | 5  |
| Who to Contact                     | 5  |
| Reports                            | 5  |
| Viewing Reports                    | 5  |
| Generating Reports                 | 7  |
| Submission History                 | 8  |
| Viewing History                    | 9  |
| Strain Cost Calculation Quotations | 10 |
| Employer Permissions               | 10 |
| HR User Dashboard                  | 12 |
| Requesting Quotation Reports       | 12 |
| Making A Request                   | 13 |
| Employer Level Request             | 13 |
| Member Level Request               | 13 |
| Requested Reports                  | 15 |
| Email Alerts                       | 16 |
| Successfully Submitted             | 16 |
| Error Processing Request           | 17 |
| Report Ready                       | 17 |
| Viewing the Report                 | 18 |
| Report Status                      | 18 |
| Requested                          | 18 |
| Failed                             | 18 |
| Available                          | 19 |
| Expired                            | 19 |
| Member Document Submission         | 20 |
| Overview                           | 20 |
| Processing Leavers                 | 22 |
| View Document History              | 22 |
| Capturing McCloud Final Pay Data   | 24 |
| Background                         | 24 |
| Eligibility Criteria               | 24 |
| Submission Processing              | 24 |

How to get i-Connect reports and respond to ad-hoc requests for information  $\nu 5$ 

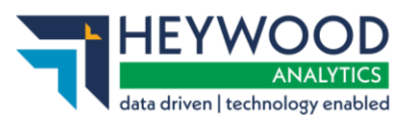

| Daily Checks                                     | 24 |
|--------------------------------------------------|----|
| McCloud Final Pay Screen                         | 24 |
| Submitting Final Pay Data for a Member           | 25 |
| Overdue Tasks                                    | 26 |
| Employer User Email Notifications                | 27 |
| Final Pay Submission that Fails                  | 28 |
| Final Pay                                        | 30 |
| Background                                       | 30 |
| Eligibility Criteria                             | 30 |
| Final Pay User Role                              | 30 |
| Submitting Final Pay Data for a Member           | 30 |
| Overdue Tasks                                    | 33 |
| Employer User Email Notifications                | 33 |
| Payroll Submission History                       | 34 |
| Want to Know More?                               | 35 |
| Appendix 1 - Contributions Reconciliation Report | 36 |
| Report Fields                                    | 36 |

How to get i-Connect reports and respond to ad-hoc requests for information v5

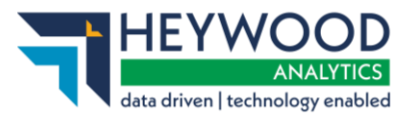

# **Revision History**

| Vsn  | Date       | Updated By | Approved By     | Details of Amendment                  |
|------|------------|------------|-----------------|---------------------------------------|
| 1.00 | 31/10/2016 | P Stocks   | C Lewis         | First release                         |
| 2.00 | 13/06/2018 | K Pridgeon | J Dale/E Fisher | Rebrand                               |
| 2.01 | 04/07/2018 | J Dale     | C Lewis         | Updated with rebranded images         |
| 2.02 | 01/07/2019 | J Dale     | C Lewis         | Genesee release update                |
| 4.00 | 29/05/2020 | J Dale     | C Lewis         | Hudson release update                 |
| 5.00 | 07/02/2024 | C Lewis    | l Baker         | Rebrand and Update to the Wye release |

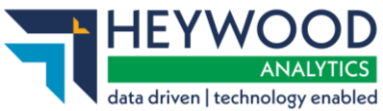

# Introduction

i-Connect is a service that helps to manage the transfer of employee information from payroll administrators to pensions administrators.

As part of this transfer process, i-Connect automatically produces reports. You can also request reports.

i-Connect also enables the transfer of the following additional information:

- Request for Strain Cost information
- Uploading member documents
- Submitting Final Pay for leavers

This guide provides details of these reports and how to request or provide additional information.

# Who to Contact

If you have any questions about using the i-Connect service, please contact your pension fund.

# Reports

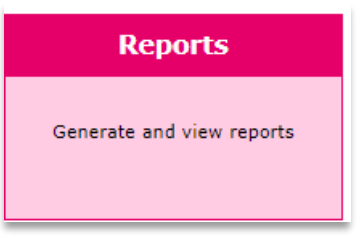

**Reports icon – i-Connect Dashboard** 

i-Connect provides you with a set of reports containing additional information for each file upload. All reports are retained for one month, after which they will be automatically deleted. If you wish to keep the reports for longer, you can save them by downloading them to your network.

# **Viewing Reports**

Select the **Reports** icon on the **i-Connect Dashboard** from the **Menu** banner. Select **Auto Generated Reports** to display the auto generated reports that are currently available.

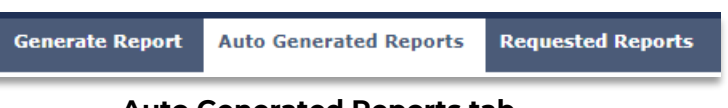

How to get i-Connect reports and respond to ad-hoc requests for information v5  $\,$ 

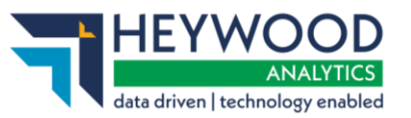

| Generate Report Auto Generated Reports                     |                      |                                   |                          |             |           |                 |  |  |  |
|------------------------------------------------------------|----------------------|-----------------------------------|--------------------------|-------------|-----------|-----------------|--|--|--|
| Auto Generated Reports                                     |                      |                                   |                          |             |           |                 |  |  |  |
| Below are all auto generated reports that are currently av | ailable for download | d. Reports will be available to c | ownload until their expi | ry date.    |           |                 |  |  |  |
| Report Template                                            | Payroll              | Date Generated                    | Generated By             | Expiry Date | Status    |                 |  |  |  |
| Submission Contributions Summary Report                    | Monthly              | 09-10-2023 14:02:21               | employeruser             | 06-11-2023  | Available | Download Report |  |  |  |
| Matching Report                                            | Monthly              | 09-10-2023 14:01:38               | employeruser             | 06-11-2023  | Available | Download Report |  |  |  |
| Matching Report                                            | UDC Monthly          | 05-10-2023 14:01:46               | demoaa                   | 02-11-2023  | Available | Download Report |  |  |  |

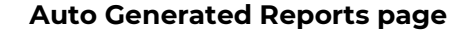

The following reports are available:

| Report                                                     | Description                                                                                                    |  |  |  |
|------------------------------------------------------------|----------------------------------------------------------------------------------------------------|--|--|--|
| Contribution Reconciliation<br>Report - Manually Generated | This report provides a breakdown by Scheme,<br>Employer, Payroll and Payroll Period, for the financial<br>values included in the data submissions.<br>Please refer to Appendix 1 to see the information<br>included in this report        |  |  |  |
| Submission Transaction Report -<br>Manually Generated      | This report provides a breakdown of each i-Connect<br>event by Scheme, Employer, Payroll and Payroll Period.<br>Totals are provided for the following items:                                                                              |  |  |  |
|                                                            | Members Submitted                                                                                                    |  |  |  |
|                                                            | Members Omitted                                                                                                    |  |  |  |
|                                                            | Events Completed                                                                                                    |  |  |  |
|                                                            | Events in Error                                                                                                    |  |  |  |
|                                                            | Suppressed Events                                                                                                    |  |  |  |
|                                                            | Event Totals                                                                                                    |  |  |  |
| Submission Error Report -<br>Manually Generated            | This report enables Administering Authorities to<br>collate all Event Errors in a convenient CSV (comma-<br>separated values) format, by Scheme, Employer,<br>Payroll and Payroll Period. Totals are provided for the<br>following items: |  |  |  |
|                                                            | Members Submitted                                                                                                    |  |  |  |
|                                                            | Members Omitted                                                                                                    |  |  |  |
|                                                            | Events Completed                                                                                                    |  |  |  |
|                                                            | Events in Error                                                                                                    |  |  |  |
|                                                            | Suppressed Events                                                                                                    |  |  |  |
|                                                            | Event Totals                                                                                                    |  |  |  |
| Matching Report – Automatically<br>Generated               | This report provides details of all matched members<br>for the selected payroll. It is automatically generated at<br>the end of the matching process.                                                                                     |  |  |  |
| Contributions Summary Report –<br>Automatically Generated  | This report provides a breakdown of the employee and<br>employer contributions that have not been updated<br>on the target system due to either validation or event<br>errors. Your fund will use this to balance contributions.          |  |  |  |

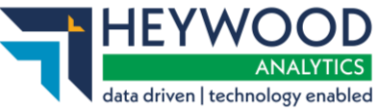

# **Generating Reports**

You can generate the Submission Transaction, Submission Errors, and Contributions Reconciliation reports if you have the Administering Authority, Manager or Reporter role.

Select the **Generate Report** button to generate one of the three manually generated reports.

| HDA-Live : Uttlesford District Council : Monthly > Enter Full NI Number Hember Search |                                                                                       |                                                      |  |  |  |  |  |  |
|---------------------------------------------------------------------------------------|---------------------------------------------------------------------------------------|------------------------------------------------------|--|--|--|--|--|--|
| Generate Report Auto Generated Reports                                                |                                                                                       |                                                      |  |  |  |  |  |  |
| Generate Report                                                                       |                                                                                       |                                                      |  |  |  |  |  |  |
| To generate a new report, select                                                      | the type of report you want from the menu below.                                      |                                                      |  |  |  |  |  |  |
| Report Name                                                                           | Please Select                                                                         | <b>▽</b>                                             |  |  |  |  |  |  |
|                                                                                       | Please Select<br>Submission Transaction Report<br>Contributions Reconciliation Report | ted, part of Heywood Analytics. All Rights Reserved. |  |  |  |  |  |  |
|                                                                                       | Submission Errors Report                                                              | _ookie Pelicy                                        |  |  |  |  |  |  |

Generate Report page

Select the relevant report to navigate to the **Report Parameters** page and enter a date selection in the **Payroll Period From** and **Payroll Period To** fields.

| Generate Report                  |                                                                                                    |                |                                                                                                    |
|----------------------------------|----------------------------------------------------------------------------------------------------|----------------|----------------------------------------------------------------------------------------------------|
| To generate a new report, select | the type of report you want from th                                                                                                    | ie menu below. |                                                                                                    |
| Report Name                      | Contributions Reconciliation Report                                                                                                    |                | ~                                                                                                    |
| Payroll Period From              | 01-04-2022                                                                                                    |                |                                                                                                    |
| Payroll Period To                | 31-03-2023                                                                                                    |                |                                                                                                    |
| Employer / MPP                   | Nothing selected                                                                                                    | •              |                                                                                                    |
| Generate Report                  | Select All<br>Altrincham Town Council<br>JD Payroll Services<br>South Hale Dist Council<br>Timperley Parish Council<br>Trafford Park Trust<br>Uttlesford District Council | Deselect All   | ioftware Limited, part of Heywood Analytics. All Rights Reserved.<br><u>Cookle Policy</u><br>Version: 2023.5.23 |

Generate Report page

The **Employer** combo box has a search facility. Enter the first couple of letters in the search box and i-Connect will perform a contains search.

How to get i-Connect reports and respond to ad-hoc requests for information v5

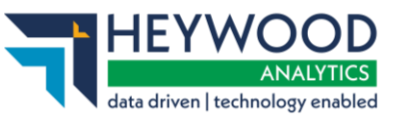

| Nothing selected    |              |
|---------------------|--------------|
| jd                  |              |
| Select All          | Deselect All |
| JD Payroll Services |              |

Search box

Finally, select one or more employers. You can use **Select All** or make random selections to do this, and then select the **Generate Report** button.

The CSV file will be automatically downloaded by your browser. Select the download notification or go to your downloaded files to open the file. Excel will launch automatically.

Select a report, complete the input parameters, then select the **Generate Report** button.

| Generate Report                    |                                         |           |                                                  |  |  |  |  |  |
|------------------------------------|-----------------------------------------|-----------|--------------------------------------------------|--|--|--|--|--|
| To generate a new report, select t | he type of report you want from the mer | nu below. |                                                  |  |  |  |  |  |
|                                    |                                         |           | Assigned Linked Employers                        |  |  |  |  |  |
| Report Name                        | Contributions Reconciliation Report     | ~         | JD Payroll Services                              |  |  |  |  |  |
|                                    |                                         |           | The Willows School                               |  |  |  |  |  |
| Payroll Period From                | 01-04-2022                              |           | <ul> <li>Park Road School</li> </ul>             |  |  |  |  |  |
|                                    |                                         |           | Blessed Thomas Holford                           |  |  |  |  |  |
| Payroll Period To                  | 31-03-2023                              |           | • AGSB                                           |  |  |  |  |  |
|                                    |                                         |           | Brooklands Primary School                        |  |  |  |  |  |
| Employer / MPP                     | JD Payroll Services                     | •         | Cloverlea Primary School                         |  |  |  |  |  |
|                                    |                                         |           | <ul> <li>Stamford Park Primary School</li> </ul> |  |  |  |  |  |
|                                    |                                         |           | <ul> <li>Well Green Primary School</li> </ul>    |  |  |  |  |  |
| Generate Report                    |                                         |           | <ul> <li>North Cestrian School</li> </ul>        |  |  |  |  |  |
|                                    |                                         |           |                                                  |  |  |  |  |  |

#### **Generate Report page**

The output format for each report is CSV.

The CSV file will be automatically downloaded by your browser. Select the download notification or go to your downloaded files to open the file. Excel will launch automatically.

# **Submission History**

The **History** page displays details of previous i-Connect member matching, synchronisation, and business-as-usual uploads for the selected payroll.

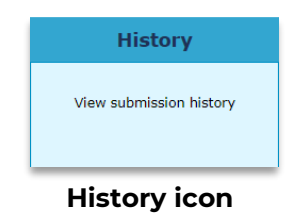

©Heywood Limited trading as Heywood Pension Technologies www.heywood.co.uk | Last updated 07/02/2024 | External

How to get i-Connect reports and respond to ad-hoc requests for information v5

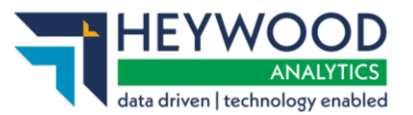

# **Viewing History**

Select the expand chevron v to expand the view and display further details for the selected submission. You can select the expand chevron again to contract the view.

#### **Payroll Submission History**

| This page shows the history of file uploads for the selected payroll. |                 |                          |                     |                            |          |   |  |  |  |
|-----------------------------------------------------------------------|-----------------|--------------------------|---------------------|----------------------------|----------|---|--|--|--|
| File Name                                                             | Period End Date | Expected Submission Date | Submission Date     | Submission Type            | Status   |   |  |  |  |
| 1C.BAU_30042023_Monthly.csv                                           | 30-04-2023      | 27-04-2023               | 09-10-2023 14:01:57 | Payroll Upload             | Complete | ~ |  |  |  |
| 1C.BAU_30042023_Monthly.csv                                           | 30-04-2023      | 27-04-2023               | 09-10-2023 14:01:55 | Member Employment Checking | Complete | ~ |  |  |  |
| Synchronisation                                                       | 30-04-2023      | 27-04-2023               | 09-10-2023 14:01:41 | Synchronisation            | Complete | ~ |  |  |  |
| member_match.csv                                                      | 30-04-2023      | 27-04-2023               | 09-10-2023 14:01:12 | Member Matching            | Complete | ~ |  |  |  |

### **Payroll Submission History page**

#### **Payroll Submission History**

This page shows the history of file uploads for the selected payroll.

| File Name                                          | Period End Date                  | Expected Submission Date                 | Submission Date      | Submission Type                           |            | itatus       |   |
|----------------------------------------------------|----------------------------------|------------------------------------------|----------------------|-------------------------------------------|------------|--------------|---|
| 1C.BAU_30042023_Monthly.csv                        | 30-04-2023                       | 27-04-2023                               | 09-10-2023 14:01:57  | Payroll Upload                            |            | omplete      | ^ |
| Submission Statistics                              |                                  | '                                        |                      |                                           |            |              |   |
| Total Number of Payroll Members Tracked by i-Conne | ect                              |                                          |                      |                                           | 20         |              |   |
| Omitted Payroll Members (present on a previous sub | mission, and no leaver event pro | ocessed)                                 |                      |                                           | 0          |              |   |
| Payroll Members Submitted                          | 20                               | Payroll Members in Error                 | 0                    | Accepted for Processing                   |            | 20           |   |
| Pay Summary                                        |                                  | Contributions This Period                |                      | Contributions Year To Date (YT            | D)         |              |   |
| Pensionable Pay (Period)                           | £56,737.37                       | Employee Main Contributions              | £3,964.16            | Employee Main Contributions               |            | £5,904.78    |   |
| Main CARE Pay (YTD)                                | £56,737.37                       | Employee 50/50 Contributions             | £45.86               | Employee 50/50 Contributions              |            | £45.86       |   |
| 50/50 CARE Pay (YTD)                               | £0.00                            | Employer Contributions                   | £8,510.50            | Employer Contributions                    |            | £15,153.73   |   |
|                                                    |                                  | Add Conts/ARCs                           | £0.00 Add Conts/ARCs |                                           |            | £0.00        |   |
|                                                    |                                  | Shared Cost APCs                         | £336.03              | Shared Cost APCs                          |            | £336.03      |   |
|                                                    |                                  | Employee APCs                            | £112.01              | Employee APCs                             |            | £112.01      |   |
|                                                    |                                  | Secondary Contributions                  | £1,000.00            | Secondary Contributions                   |            | £1,000.00    |   |
|                                                    |                                  |                                          |                      | AVCs                                      |            | £78.96       |   |
| Employer Overall Contribution Rate (Period)        | 15%                              | Expected Employer Contributions (Period) | £8,510.61            | Expected Employer Payments (YTD)          |            | £22,552.41   |   |
| View schedule of rates                             |                                  | Difference 🕕                             | -£0.11               |                                           |            |              |   |
|                                                    | • •                              | Total Payments Due (Period)              | £13,968.56           | Total Payments Made (YTD)                 |            | £13,968.56   |   |
|                                                    |                                  |                                          |                      | Difference between Payments Made an (YTD) | d Expected | -£8,583.85   |   |
|                                                    |                                  | Total Payments Provided (Period)         | £13,968.56           | Reason for difference (if given)          |            |              |   |
|                                                    |                                  | Payment Difference                       | £0.00                |                                           |            |              | 1 |
| Submitted By User: employeruser                    |                                  |                                          | · ·                  | Processed                                 | By User:   | employeruser |   |

Payroll Submission History page – expanded details

How to get i-Connect reports and respond to ad-hoc requests for information v5

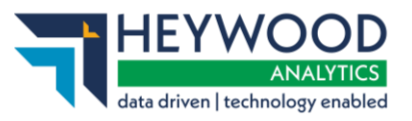

| Events                      | Total      | Pending |            | Submitted | Completed Fai   |                 | Failures              | Errors            | Errors Suppressed |          | Progress |  |
|-----------------------------|------------|---------|------------|-----------|-----------------|-----------------|-----------------------|-------------------|-------------------|----------|----------|--|
| New Starter                 | 1          | 0       |            | 0 1       |                 |                 | 0                     | 0                 | 0                 |          |          |  |
| Opt In                      | 0          | 0       |            | 0 0       |                 |                 | 0                     | 0                 | 0                 |          |          |  |
| Service                     | 7          | 0       |            | 0 0       |                 |                 | 0                     | 0                 | 7                 |          |          |  |
| Salary                      | 20         | 0       |            | 0 20      |                 |                 | 0                     | 0                 | 0                 |          |          |  |
| Contributions               | 20         | 0       |            | 0 20      |                 |                 | 0                     | 0                 | 0                 |          |          |  |
| Additional Contributions    | 2          | 0       |            | 0         | 2               |                 | 0                     | 0                 | 0                 |          |          |  |
| CARE Pay                    | 20         | 0       |            | 0         | 20              |                 | 0                     | 0                 | 0                 |          |          |  |
| Service Break               | 0          | 0       |            | 0         | 0               |                 | 0                     | 0                 | 0                 |          |          |  |
| Member Details Update       | 3          | 0       |            | 0         | 3               |                 | 0                     | 0                 | 0                 |          |          |  |
| Member Address Update       | 1          | 0       |            | 0 1       |                 |                 | 0                     | 0                 | 0                 |          |          |  |
| Works Address Update        | 1          | 0       |            | 0         | 1               |                 | 0                     | 0                 | 0                 |          |          |  |
| Opt Out                     | 0          | 0       |            | 0         | 0               |                 | 0                     | 0                 | 0                 |          |          |  |
| Leaver                      | 0          | 0       |            | 0         | 0               |                 | 0                     | 0                 | 0                 |          |          |  |
| 1C.BAU_30042023_Monthly.csv | 30-04-2023 | 2       | 27-04-2023 | 7-04-2023 |                 | 09-10-2023 14:0 | 1:55                  | Member Employment | Checking          | Complete | ~        |  |
| Synchronisation :           | 80-04-2023 | 2       | 27-04-2023 |           | 09-10-2023 14:0 |                 | -10-2023 14:01:41 Syr |                   |                   | Complete | ~        |  |
| member_match.csv :          | 30-04-2023 | 2       | 27-04-2023 |           |                 | 09-10-2023 14:0 | 1:12                  | Member Matching   |                   | Complete | ~        |  |

Events in the submission

### **Strain Cost Calculation Quotations**

This i-Connect feature enables employers to request and receive strain costs for employee early retirement or redundancy options. These enhancements remove the need for manual calculation processing by the Administrating Authority.

### **Employer Permissions**

To allow you to be able to request strain cost calculations, we have introduced a new user role that can be assigned to employer users.

This role is named Human Resources (HR) and can be added to an employer user account either at the time of creation or later by editing the user role.

|                                                                                                    | wajahat.khalid@aquilaheyw                                     |
|----------------------------------------------------------------------------------------------------|---------------------------------------------------------------|
| GMPF-Live : Location A0333 : A0333 • Payroll Dashboard                                                           |                                                               |
| User List Create User Contact Us                                                                                 |                                                               |
| Create User                                                                                                    |                                                               |
| Enter the credentials for a new user in the form belo<br>user will be sent a link via email to set up an i-Conne | w. You may only grant the new us<br>ect account and password. |
| Username                                                                                                    |                                                               |
| Email Address                                                                                                    |                                                               |
| Disable Proceed if New Starter Validation Errors<br>Detected                                                     |                                                               |
| Disable Proceed if Existing Member Validation Errors<br>Detected                                                 |                                                               |
| Granted Roles                                                                                                    |                                                               |
| Administering Authority                                                                                          |                                                               |
| Manager                                                                                                    |                                                               |
| Human Resources                                                                                                  |                                                               |
| Reporter                                                                                                    |                                                               |
| Upload                                                                                                    |                                                               |
| Upload                                                                                                    |                                                               |

Create User page – Human Resources role

©Heywood Limited trading as Heywood Pension Technologies www.heywood.co.uk | Last updated 07/02/2024 | External

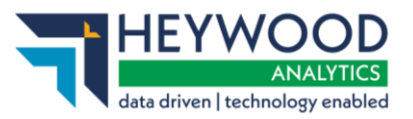

Only an Administration Authority user can assign the HR role to an employer user account. This role can also be used in conjunction with other roles on the user's account.

Please note that the new HR role will automatically inherit the Reporter role if not already assigned to the current user.

### **i-Connect Reporting and Communications Guide** How to get i-Connect reports and respond to ad-hoc requests for information v5

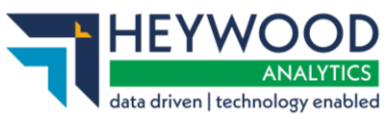

# HR User Dashboard

We have introduced a new dashboard for if you only have the HR role on your account.

If a HR user has already requested a report, this dashboard will include a table listing those requests with additional details, the status, and the option to download.

The table will also include the expiry date of the report. After 28 days, the report will no longer be accessible, and you will need to generate it again if required.

A **Request New Report** button has been added to allow HR users to make a report request for strain cost calculations.

|                                  |                                          |                         |  | ñ | My Account | Contact Us | Logout |
|----------------------------------|------------------------------------------|-------------------------|--|---|------------|------------|--------|
| GMPF-Live : Location A042        | 28 : A0428 -                             |                         |  |   |            |            |        |
| Payroll Dash                     | board                                    |                         |  |   |            |            |        |
| Employer                         | Reports                                  | History                 |  |   |            |            |        |
| Manage employers and<br>payrolls | Generate and view reports                | View submission history |  |   |            |            |        |
| Requested R                      | eports                                   |                         |  |   |            |            |        |
| Request New Report               |                                          |                         |  |   |            |            |        |
| You have no reports c            | You have no reports currently available. |                         |  |   |            |            |        |

### Payroll Dashboard

# **Requesting Quotation Reports**

The **Strain Cost Calculation Quotation** report request functionality allows you to request the report for the employer as a whole or specify which members you want to appear in the report.

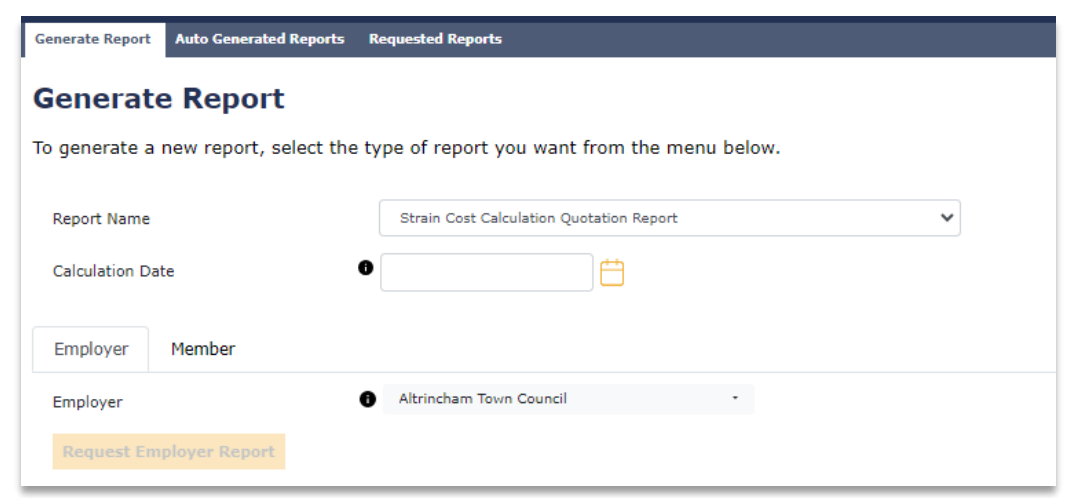

Generate Report page

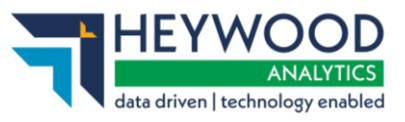

### Making A Request

To request the report, select the **Strain Cost Calculation Quotation** report from the **Report Name** drop-down list on the **Generate Report** screen. Then, enter the calculation date in the **Calculation Date** field.

| Generate Report Auto Generated Reports | Requested Reports                            |
|----------------------------------------|----------------------------------------------|
| Generate Report                        |                                              |
| To generate a new report, select the   | type of report you want from the menu below. |
| Report Name<br>Calculation Date        | Strain Cost Calculation Quotation Report     |
| Employer Member                        |                                              |
| Employer                               | Altrincham Town Council -                    |
| Request Employer Report                |                                              |

### Generate Report page

Select either the **Employer** tab or the **Member** tab.

### **Employer Level Request**

This screen will automatically populate the **Report Name** field with the *Strain Cost Calculation Quotation Report* option.

The **Calculation Date** field will need to be completed with the date that the calculation will run to. This should be the proposed date of leaving. The calculation date can be any date past, present, or future.

You will also need to select the employer that the strain cost calculation relates to. This list will populate with all employers that you have access to. Only one employer can be selected per request.

Once all fields are complete, you can request the report by selecting the **Request Employer Report** option. Any fields that have not been completed correctly will be highlighted in red with an error message.

### Member Level Request

Enter the member's National Insurance number into the search bar. When entering multiple National Insurance numbers, they must be separated by spaces or commas. Select the **Search** button.

How to get i-Connect reports and respond to ad-hoc requests for information v5

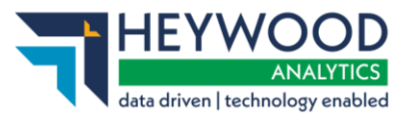

| Generate Rep                        | ort                    |                    |                         |              |        |
|-------------------------------------|------------------------|--------------------|-------------------------|--------------|--------|
| o generate <mark>a n</mark> ew repo | ort, select the type   | of report you w    | ant from the menu       | below.       |        |
| Report Name                         | Strain Cost Calculatio | n Quotation Report | ~                       |              |        |
| Calculation Date                    | 18-01-2023             | <b>H</b>           |                         |              |        |
| Employer Member                     |                        |                    |                         |              |        |
| nter one or more NI Numb            | ers to search. Multipl | e NI Numbers must  | be separated with space | es or commas |        |
| Enter full NI number(s)             |                        |                    |                         |              | Search |
| Member(s) selected                  | Clear Lis              |                    |                         |              |        |
| Request Member Repor                |                        |                    |                         |              |        |
|                                     |                        |                    |                         |              |        |

Generate Report page

Your results will be displayed on a table showing the members' details. Select the **Add** button to add the member to the report.

| Employer          | Member                        |                          |                        |                 |        |        |
|-------------------|-------------------------------|--------------------------|------------------------|-----------------|--------|--------|
| Enter one or more | e NI Numbers to search. Multi | ple NI Numbers must be s | eparated with spaces o | r commas        |        |        |
| AT153464C         |                               |                          |                        |                 |        | Search |
| result(s) foun    | nd                            |                          |                        |                 |        |        |
| NI Number         | Employer Name                 | Payroll Name             | Payroll Ref            | Period End Date | Status | Select |
| AT153464C         | Location A0026                | Payroll3513              | 9736302                | 31 March 2022   | Active | Add    |
|                   |                               |                          |                        |                 |        |        |

### Generate Report page

You can remove the members from the report one at a time by selecting the **Remove** button. Alternatively, select the **Clear List** button to remove all members at once.

| 3 member(s) se        | B member(s) selected Clear List |              |             |                 |        |        |  |  |
|-----------------------|---------------------------------|--------------|-------------|-----------------|--------|--------|--|--|
| NI Number             | Employer Name                   | Payroll Name | Payroll Ref | Period End Date | Status | Select |  |  |
| AT153464C             | Location A0026                  | Payroll3513  | 9736302     | 31 March 2022   | Active | Remove |  |  |
| BG191612A             | Location A0026                  | Payroll3513  | 5503602     | 31 March 2022   | Active | Remove |  |  |
| JA010338C             | Location A0026                  | Payroll3513  | 9453956     | 31 March 2022   | Active | Remove |  |  |
| Request Member Report |                                 |              |             |                 |        |        |  |  |

### Member selection results

**Note:** This window will also appear when requesting the **Employer Strain Cost** report.

How to get i-Connect reports and respond to ad-hoc requests for information v5

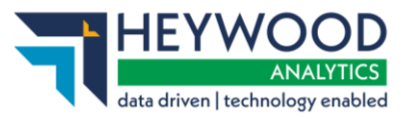

| Employer                 | Member                                                                                                    |                         |                   |                        |                 |        |           |
|--------------------------|----------------------------------------------------------------------------------------------------|-------------------------|-------------------|------------------------|-----------------|--------|-----------|
| nter one or i            | Confirm Strain                                                                                                    | 1 Cost Repor            | t                 |                        |                 | ×      |           |
| JA010338C<br>result(s) f | <ul> <li>By requesting this report you are confirming that you agree to the following:</li> <li>I have the authority to create this strain cost report.</li> <li>I am only requesting the data for the members that I require.</li> </ul> |                         |                   |                        |                 | Sea    | arch<br>t |
| A010338C                 | The figures provided and formal process.                                                                                                    | e for illustration purp | oses only. Please | contact the Fund befor | e instigating a | Add    |           |
| member(s                 | I confirm that I have                                                                                                    | read and accept the     | terms stated abo  | ve.                    |                 |        |           |
| NI Number<br>(T153464C   | Confirm and Request Re                                                                                                    | port                    |                   |                        |                 | t      |           |
| G191612A                 | Location A0026                                                                                                    | Payroll3513             | 5503602           | 31 March 2022          | Active          | Remove |           |
| 40102200                 | Location A002C                                                                                                    | Deveell2E12             | 0452056           | 21 March 2022          | Activo          |        |           |

Confirm Strain Cost Report window

You will then be taken to the **Requested Reports** screen which lists the newly requested report and other reports you have requested.

### **Requested Reports**

A green success message will appear at the top of this screen to notify you that the operation was successful. Strain Cost Calculation Report requests may take up to 24 hours to complete.

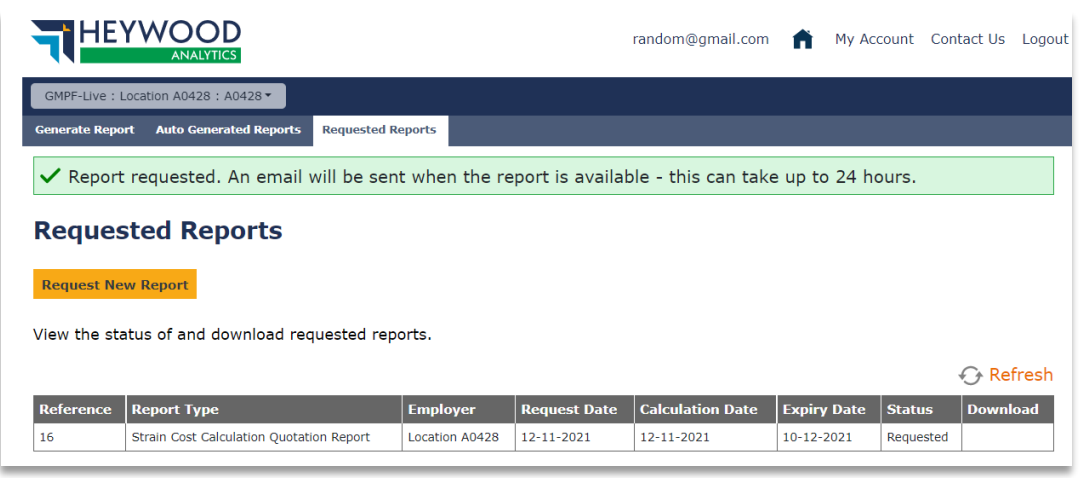

**Requested Reports page** 

If you attempt to request a report using the same options of a report requested on the same day, you will see an error message stating that the report has already been requested.

How to get i-Connect reports and respond to ad-hoc requests for information v5

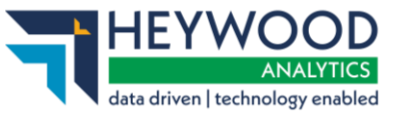

| Generate Report Auto Ge | enerated Reports Requested Reports                                                        |
|-------------------------|-------------------------------------------------------------------------------------------|
| i) This report has      | already been requested. Please view 'Requested Reports' to see current status of Request. |
| Generate Rei            | port                                                                                      |
| To generate a new rep   | port, select the type of report you want from the menu below.                             |
|                         |                                                                                           |
| Report Name             | Strain Cost Calculation Quotation Report                                                  |
| Calculation Date        | 12-11-2021                                                                                |
| Employer 0              | Location A0428                                                                            |
| Request Report          |                                                                                           |
|                         |                                                                                           |

Generate Report page error message

### **Email Alerts**

After requesting a Strain Cost Calculation report, you will receive a series of notification emails.

### Successfully Submitted

Once the request has been successfully submitted, you will receive an email notification to confirm that this request is now being processed.

This email contains relevant information regarding the request, including details such as the request reference. There is also a link back to the **Requested Reports** page if you want to view other reports or check the status of other requests.

| Your Strain Cost Calcul<br>Authority.                                     | ation Report request has been successfully submitted to your Administrating                                                                                              |
|---------------------------------------------------------------------------|----------------------------------------------------------------------------------------------------|
| Please note that Calcula<br>your report is ready to<br>page in i-Connect. | ation Reports can take up to 24 hours to process. You will receive an email when download. You can also check the status of your request on the <u>Requested Reports</u> |
| Request Summ                                                              | ary                                                                                                    |
| Admin Authority                                                           | DEVLG                                                                                                    |
| Employer                                                                  | Location 99920                                                                                                    |
| Report Type                                                               | Strain Cost Calculation Quotation                                                                                                    |
| Requested                                                                 | 15 Nov 2021                                                                                                    |
| Reference                                                                 | 1                                                                                                    |
| Status                                                                    | Requested                                                                                                    |
| Copyright © 2021 <u>i-Connect</u> Soft                                    | ware Limited, part of Heywood Analytics. All rights reserved.                                                                                                    |

**Request Summary page** 

How to get i-Connect reports and respond to ad-hoc requests for information v5

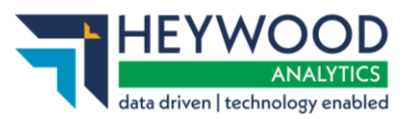

### Error Processing Request

If, for any reason, there has been an issue processing your calculation request, you will receive a notification to confirm the request has failed.

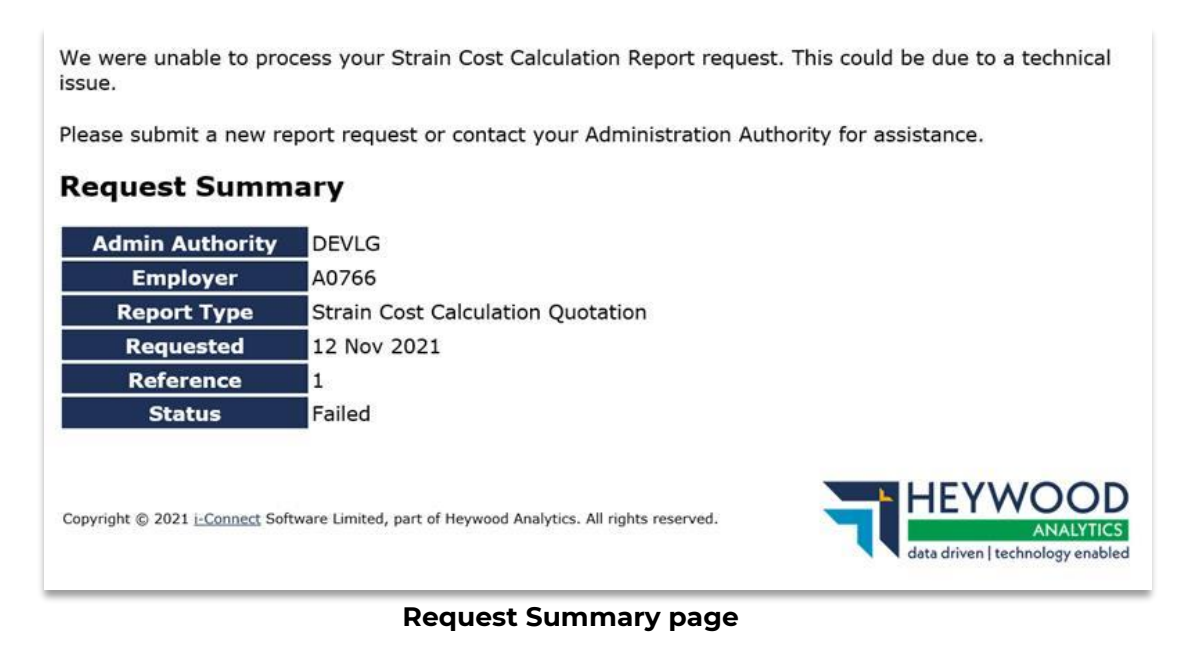

There are three scenarios where a request may fail to process:

1. Altair is offline.

If this is the case, run the request again when Altair is available.

2. Strain Cost Excel Template has not been configured.

If this is the case, you must set up the template following the guidance in the i-Connect Administering Authority Guide – Strain Cost Calculation Quotations – Excel Template Setup.

3. There are no eligible members.

Although unlikely, the Admin Authority will inform you that there are no eligible members for the report you have requested.

### **Report Ready**

Once the request has been successfully completed and the report generated, you will receive an email confirming this is complete and available to download. This email contains a link to i-Connect to download the report and alerts you of the date the report will be available until.

How to get i-Connect reports and respond to ad-hoc requests for information v5

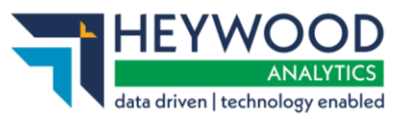

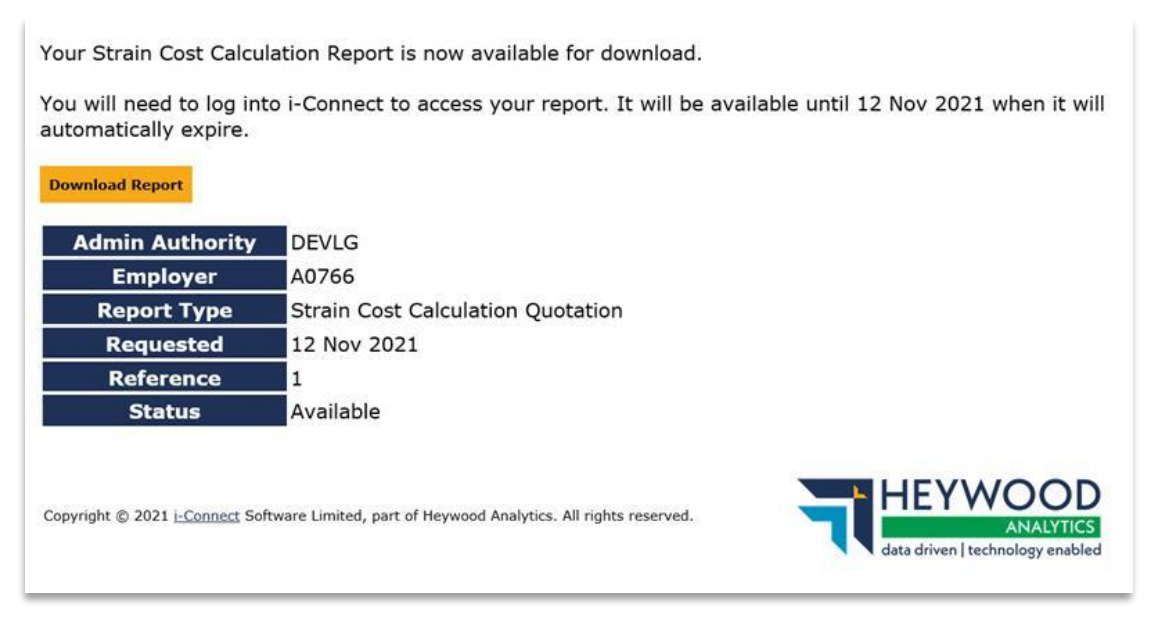

**Request Summary page** 

### Viewing the Report

Once the generation of the report is complete, and if the expiry date of the report has not been reached, you can download the report from your dashboard or the

### Requested Reports screen.

You can use the **Download** option in the right-hand column to access the generated report. This will download the report in CSV format.

The data in the report displays the details of the employees and associated details and costs. The output will match those from the ICSTRAIN Excel Document Template.

### **Report Status**

In both the HR dashboard view and **Requested Reports** screen, the table includes a **Status** column. This reflects the status of the requested report and provides context specific information.

### Requested

A status of *requested* means the report has been requested and is currently queued for processing.

### Failed

A status of *failed* means there has been an issue with processing the request.

A failed status will be accompanied by a red notification icon, including some tooltip

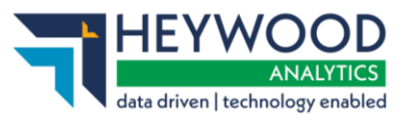

information text stating: There was a technical issue with your request, please resubmit. If the issue persists, please contact your Administrator.

This text will display when you hover over the notification icon.

### Available

A status of *available* means the request has been processed correctly and is ready to be downloaded. An option to download the report will appear in the adjacent **Download** column.

### Expired

A status of *expired* means that today's date has passed the expiry date listed. **Strain Cost Calculation** reports are only available for 28 days after generation.

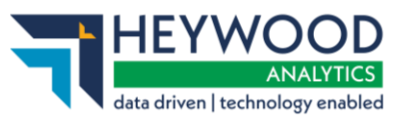

# Member Document Submission

# Overview

This feature allows you to securely upload documents, for active members and leavers, electronically from i-Connect to the member's **Document List** in Altair. You will be able to upload documents via the **Member Search** function in the main i-Connect navigation bar.

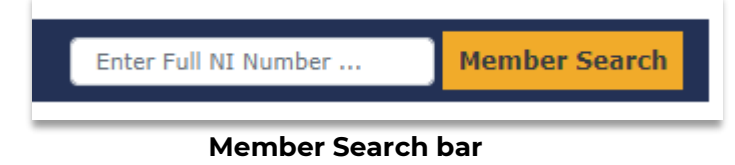

The following document types are permitted:

- PDF
- Doc
- Docx
- RTF
- ODT
- TXT
- TIF
- TIFF
- JPG
- JPEG
- PNG
- HEIC
- CSV
- XLS
- XLSX

Identify the member by entering the NI Number in the **Member Search** box and selecting the **Member Search** button. The search results will display the latest payroll submissions for the relevant member. Select the corresponding payroll reference and then choose either the **Upload Active Member Documents** or **Upload Leaver Document** button, depending on the reason for the submission.

How to get i-Connect reports and respond to ad-hoc requests for information v5

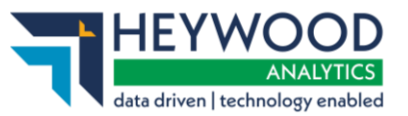

| Member Search                 |                               |                       |                 |                    |        |  |
|-------------------------------|-------------------------------|-----------------------|-----------------|--------------------|--------|--|
| 1 result(s) for UD040008A     | k                             |                       |                 |                    |        |  |
| Employer Name                 | Payroll Name                  | Payroll Reference     | Period End Date | Target System Name | Status |  |
| Uttlesford Distric<br>Council | ct Monthly                    | 40008                 | 30 April 2023   | HDA-Live           | Active |  |
| Upload Active Member          | Documents Upload Leaver Docum | View Document History |                 |                    |        |  |

### Member Search page

A window will appear to guide you through document upload process.

| Member Search                                                                                                 |                                                                                                    |                  |
|----------------------------------------------------------------------------------------------------|----------------------------------------------------------------------------------------------------|------------------|
| 1 result(s) for UD040008A<br>Employer Name<br>Uttlesford District<br>Council<br>Upload Active Member Document | Payroll Name       Payroll Reference       Period End Date       Target System Name         Mon       Upload Active Member Documents       ×         You are about to start uploading active documents for member UD040008A linked to Payroll Reference 40008.       Step 1- Select Reason         Step 1- Select Reason       •         Reason For Active       Estimate Request         Step 2- Add Documents | Status<br>Active |
|                                                                                                    | Estimate Request Choose Files Upload                                                                                                    |                  |

Upload Active Member Documents window

Select the reason for upload from the **Reason For Active** selector box. i-Connect will then prompt you to upload the relevant document(s).

| Member Search                      |                                                                                                    |        |
|------------------------------------|----------------------------------------------------------------------------------------------------|--------|
| 1 result(s) for UD040008A          |                                                                                                    |        |
| Uttlesford District Mor<br>Council | Upload Active Member Documents X                                                                                                    | Active |
| Upload Active Member Documents Up  | You are about to start uploading active documents for member UD040008A linked to Payroll Reference<br>40008.<br>Step 1- Select Reason<br>Reason For Active Estimate Request |        |
|                                    | Step 2- Add Documents<br>All documents must be attached to before you can proceed                                                                                           |        |
|                                    | Estimate Request Choose Files AL000002A 9950002 Estimate Request .docx                                                                                                    |        |
|                                    | Upload                                                                                                    |        |

**Upload Active Member Documents window** 

©Heywood Limited trading as Heywood Pension Technologies www.heywood.co.uk | Last updated 07/02/2024 | External

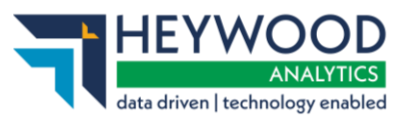

Select the **Upload** button to submit the document(s) to Altair. A message will appear on the **Member Search** page with a status update.

### **Processing Leavers**

Select the **Upload Leaver Documents** button to notify your Administering Authority of a leaver. Select a **Reason for Leaver** from the selector box. You will then be prompted to enter a date in the **Date of Leaving** field and to upload the relevant documents your administering authority have requested.

| Member Search                      | Upload Loaver Decuments                                                                                                    |        |
|------------------------------------|----------------------------------------------------------------------------------------------------|--------|
| 1 result(s) for UD040008A          | opload Leaver Documents                                                                                                    |        |
| Employer Name Payrol               | You are about to start uploading leaver documents for member UD040008A linked to Payroll Reference 40008.                                                                                                    | Status |
| Uttlesford District Mon<br>Council | Step 1- Select Reason Reason For Leaver III Health                                                                                                    | Active |
| Upload Active Member Documents Up  | Step 2- Select Date Member Is Leaving This is the last date the member is employed. Date of Leaving is mandatory and cannot be more than one year in the past or more than six months in the future Date of Leaving 30-04-2023                                                                 |        |
|                                    | All documents must be attached to before you can proceed         Birth Certificate       Choose Files       AL000001A 9950001 Birth Cert.jpg         Leaver Notification       Choose Files       AL000001A_9950001 Early_Retirement_Form.xls.pdf         Ill Health Report       Choose Files |        |
|                                    | Upload                                                                                                    |        |

Upload Leaver Member Documents window

If the member's status in Altair is already an *Undecided Leaver* or *Leaver* at the point of submission, their status will not change.

### **View Document History**

To check on the progress of the submission, select the **View Document History** button within the relevant **Member Search** result to bring up a list of all submission attempts for that Member/Payroll. Once a submission is complete, the **Document Status** will change to *COMPLETE*.

How to get i-Connect reports and respond to ad-hoc requests for information  $\nu 5$ 

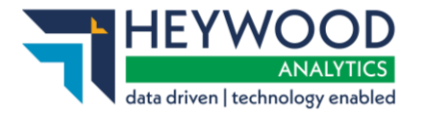

|                                       |               |                           | avioniterenene   | Fende Lite Date       | larder System Name | Jacus |
|---------------------------------------|---------------|---------------------------|------------------|-----------------------|--------------------|-------|
| mpla                                  | View Doo      | cument History            | 7                |                       | 3                  | ×ctiv |
|                                       |               |                           |                  |                       |                    |       |
| tair Me                               | Complete docu | ment upload history for i | member JA708276A | linked to Payroll Ref | erence 1555955.    |       |
| 944                                   | Document      | Reason for Upload         | Uploaded By      | Date Uploaded         | Document Status    |       |
|                                       | IEAVER        | leaver                    | iconnectuser1628 | 2023-10-09            | PROCESSING         |       |
|                                       | ACTIVE        | active                    | iconnectuser1628 | 2023-10-09            | PROCESSING         |       |
| · · · · · · · · · · · · · · · · · · · |               |                           |                  |                       |                    |       |

**View Document History window** 

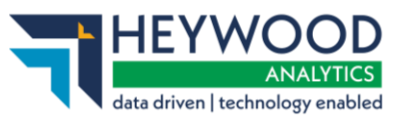

# Capturing McCloud Final Pay Data

# Background

This feature enables you to provide the fund with a final pay figure for those employees who are eligible for the McCloud remedy.

The fund will assign a new McCloud Final Pay role to enable you to submit Final Pay data. You will receive email notifications when Final Pay data is due or overdue for an eligible member.

# **Eligibility Criteria**

The McCloud remedy sets three main criteria to determine eligibility:

- 1. That the member is active.
- 2. That the member is included in the latest submission.
- 3. That the member is  $64 \frac{1}{2}$  years-of-age or over.

### **Submission Processing**

Processing has been added to the Member Employment Checking phase of the submission. For both OLR and CSV submissions, members who are not new starters and meet the above eligibility criteria will have their date of birth, surname and forename stored in i-Connect so that their McCloud final pay data can be collected. This data will be archived 60 days after the McCloud Final Pay Task has been completed.

# **Daily Checks**

Daily i-Connect will check for members who meet the eligibility.

# **McCloud Final Pay Screen**

A new screen is displayed if you have the McCloud Final Pay role that will summarise any current members who are eligible for the McCloud remedy and need their Final Pay data collecting. To open the data view, select **History** > **McCloud Final Pay Submission** from the **Payroll Dashboard**.

How to get i-Connect reports and respond to ad-hoc requests for information v5

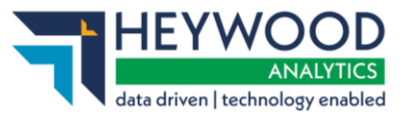

| Upload File Latest U                  | ipload Payroll Si                 | ubmission Histor            | McCloud I                | Final Pay Submi    | ission              |          |                                |         |          |
|---------------------------------------|-----------------------------------|-----------------------------|--------------------------|--------------------|---------------------|----------|--------------------------------|---------|----------|
| McCloud Fi                            | inal Pay s                        | Submiss                     | sion                     |                    |                     |          |                                |         |          |
| i-Connect searche                     | s for members                     | that are elig               | ible for the             | McCloud re         | medy on a daily ba  | isis and | adds matches to the            | e table | below.   |
| Enter each membe<br>selected'. You ca | ers' final pay a<br>nnot undo thi | mount in the<br>s operation | Final Pay o<br>once subi | olumn and omitted. | check the 'Ready to | submit   | ' box before clicking          | g 'Subn | nit      |
| More information                      | n on the McC                      | oud Remed                   | LX.                      |                    |                     |          |                                |         |          |
| Member Name ᅌ                         | Date of Birth                     | Payroll Ref                 | Due By                   | Status ∧           | Final Pay (£)       | 0        | Final Pay Date                 |         | Ready to |
|                                       |                                   |                             |                          |                    |                     |          |                                |         | submit?  |
|                                       | 01-01-1950                        |                             | 04-07-2022               | Due                |                     |          | Please Select                  | ~       | submit?  |
|                                       | 01-01-1950                        |                             | 04-07-2022               | Due<br>Due         |                     |          | Please Select<br>Please Select | ~       | submit?  |

McCloud Final Pay Submission page

The screen will show all members that have been identified as eligible for the McCloud remedy.

### Submitting Final Pay Data for a Member

A Task will appear on the **Payroll Dashboard**, and an email will be sent, to let you know there are members eligible for the McCloud remedy that need their Final Pay submitting.

### Tasks

| Task Name                                                          | Status |
|--------------------------------------------------------------------|--------|
| Provide Final Pay for members eligible for McCloud remedial action | Due 📀  |

### **Payroll Dashboard**

To process those members, select the Task, enter the member's Final Pay, Final Pay date and tick the **Ready to submit?** checkbox. You can sort the data within the table by **Member Name** or task **Status** by selecting the column header.

| Member Name ٨ | Date of Birth | Payroll Ref | Due By     | Status ᅌ | Final Pay (£) | 0 | Final Pay Date | 0 | Ready to<br>submit? |
|---------------|---------------|-------------|------------|----------|---------------|---|----------------|---|---------------------|
|               | 01-01-1950    |             | 04-07-2022 | Due      | 38000.00      |   | 31-12-2014     | ~ |                     |
|               | 01-01-1950    |             | 04-07-2022 | Due      | 38000.00      |   | 31-12-2014     | ~ |                     |

### **Final Pay Submission**

The three Final Pay date options that are provided by default are calculated from the dates the member reaches 63, 64 or 65 years of age. The Final Pay date should be the pay figure on the eve of the member's 65<sup>th</sup> birthday but pay from the previous two years can be used if the pay is higher.

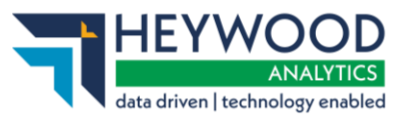

When you are ready to submit the member's Final Pay information, you can select the **Submit Selected** button.

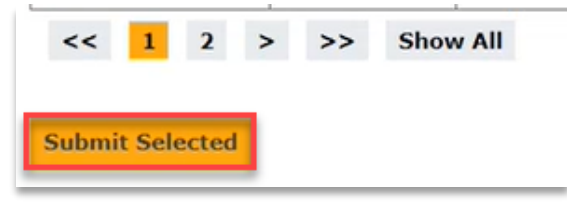

### **Final Pay Submission**

You will then see a list of any submitted members in the **Submitted McCloud Final Pay** table. Final Pay

| rth Payroll Ref | Status              | ^                                         | Final Pay (£)                                            | 0                                                                               | Final Pay Date 🕕                                                                |
|-----------------|---------------------|-------------------------------------------|----------------------------------------------------------|---------------------------------------------------------------------------------|---------------------------------------------------------------------------------|
|                 | Final pay submitted |                                           | 38000.00                                                 |                                                                                 | 31-12-2014                                                                      |
|                 | th Payroll Ref      | th Payroll Ref Status Final pay submitted | Payroll Ref         Status           Final pay submitted | Payroll Ref     Status     Final Pay (£)       Final pay submitted     38000.00 | Payroll Ref     Status     Final Pay (£)       Final pay submitted     38000.00 |

Submitted McCloud Final Pay table

### **Overdue Tasks**

A Task becomes overdue if the member's Final Pay has been due for 28 days and has not been submitted.

If a Task is overdue, then it will show up in the **Tasks** list with a **Status** of *overdue*. You can use the **McCloud Final Pay Submission** table to view and sort by overdue Tasks. An email will be sent to you if you have the McCloud Final Pay role to notify you that a Task is now overdue.

| Tasks                                                              |         |   |
|--------------------------------------------------------------------|---------|---|
| Task Name                                                          | Status  |   |
| Provide Final Pay for members eligible for McCloud remedial action | Overdue |   |
|                                                                    |         | _ |

### Payroll Dashboard

How to get i-Connect reports and respond to ad-hoc requests for information v5

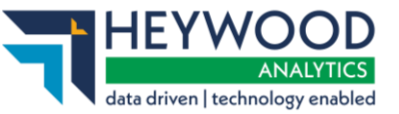

| McCloud Fi                                    | nal Pay S                                                                                                    | Submiss       | sion         |             |                           |                           |                  |  |  |  |  |  |  |  |
|-----------------------------------------------|----------------------------------------------------------------------------------------------------|---------------|--------------|-------------|---------------------------|---------------------------|------------------|--|--|--|--|--|--|--|
| i-Connect searche                             | s for members                                                                                                    | that are elig | ible for the | McCloud rer | medy on a daily basis and | adds matches to the table | below.           |  |  |  |  |  |  |  |
| Enter each membe<br>selected'. <b>You car</b> | inter each members' final pay amount in the Final Pay column and check the 'Ready to submit' box before clicking 'Submit<br>selected'. <b>You cannot undo this operation once submitted.</b> |               |              |             |                           |                           |                  |  |  |  |  |  |  |  |
| More information                              | n on the McCl                                                                                                    | oud Remed     | <u>y</u>     |             |                           |                           |                  |  |  |  |  |  |  |  |
| Member Name 🔷                                 | Date of Birth                                                                                                    | Payroll Ref   | Due By       | Status ∧    | Final Pay (£) 🚺           | Final Pay Date 🚯          | Ready to submit? |  |  |  |  |  |  |  |
|                                               | 01-01-1955                                                                                                    |               | 16-06-2022   | Overdue     | 50000.00                  | Please Select V           |                  |  |  |  |  |  |  |  |
|                                               | 01-01-1955                                                                                                    |               | 16-06-2022   | Overdue     | 60000.00                  | Please Select V           |                  |  |  |  |  |  |  |  |
|                                               | 01-01-1955                                                                                                    |               | 16-06-2022   | Overdue     | 70000.00                  | Please Select V           |                  |  |  |  |  |  |  |  |
| Submit Selected                               |                                                                                                    |               |              |             |                           |                           |                  |  |  |  |  |  |  |  |

**McCloud Final Pay Submission table** 

### **Employer User Email Notifications**

If you have the McCloud Final Pay role, you will be notified by email when a new member requires their Final Pay to be captured. If more than one member becomes eligible on the same day, you will only receive a single email.

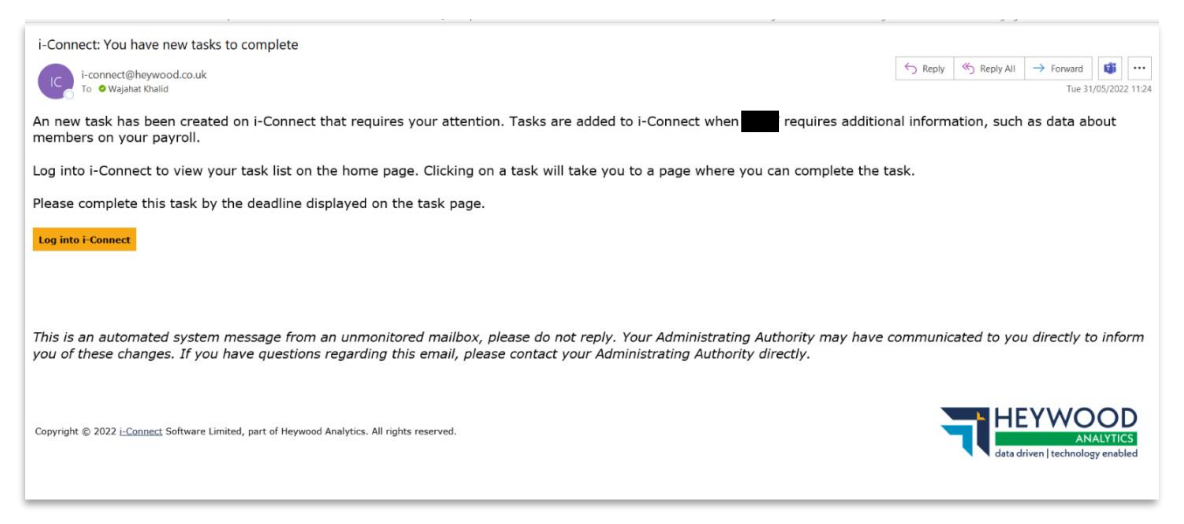

Employer task due email

You will receive an email when a member's Final Pay becomes overdue. If more than one member's Final Pay becomes overdue at the same time, you will only receive one email.

How to get i-Connect reports and respond to ad-hoc requests for information v5

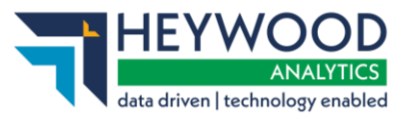

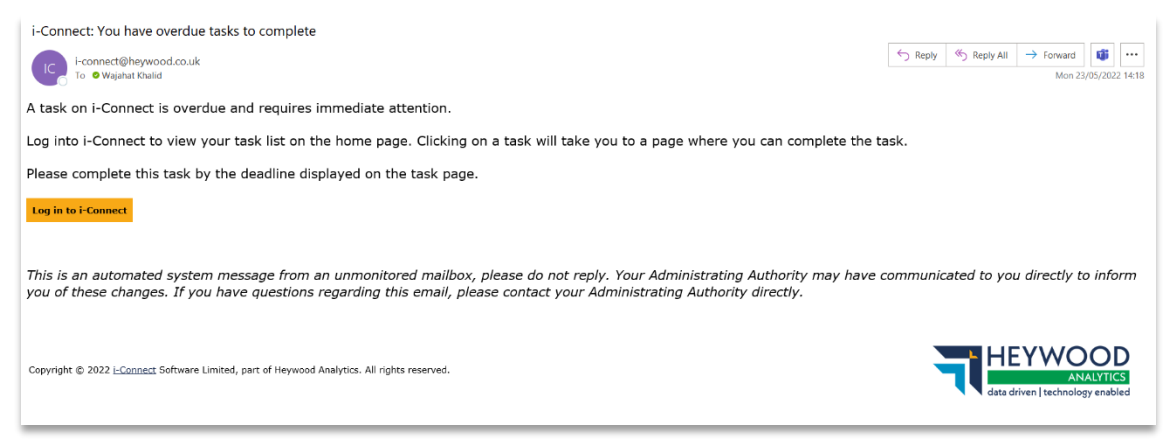

Employer task overdue email

### **Final Pay Submission that Fails**

If a submission fails, then the member will be displayed in the **Submitted McCloud Final Pay** table with a status of *Failed*.

| Pay Date 🔋 🕕 |
|--------------|
| 2014         |
|              |

Submitted McCloud Final Pay table

A tooltip is provided on the failed status to let you know that an Admin user has been notified of the failure.

An email will then be sent to Admin users to let them know that a submission has failed.

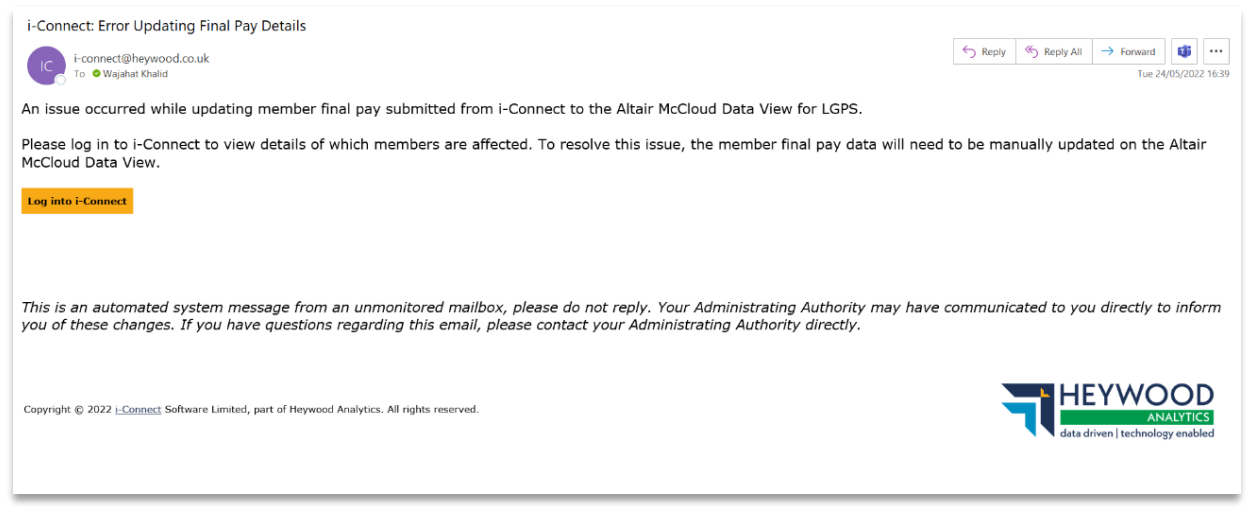

### Administrator failed McCloud Final Pay submission email

How to get i-Connect reports and respond to ad-hoc requests for information v5

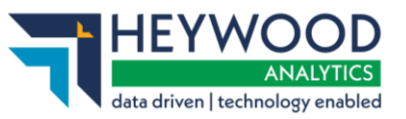

When the Admin user logs into the **Payroll Dashboard**, a list of failed submissions is displayed.

| GPS. To resolve<br>completed, pleas | this issue, the m<br>se ensure the me | nember final pay data w<br>mber is marked as com | vill need to be<br>oplete. | e manually updated o | on the | e Altair McCloud Da | ta View. | Once   |
|-------------------------------------|---------------------------------------|--------------------------------------------------|----------------------------|----------------------|--------|---------------------|----------|--------|
| Member Name                         | Payroll Ref                           | Employer Name                                    | Status                     | Final Pay (£)        | 0      | Final Pay Date      | 0        | Select |
|                                     | REF1                                  | Location                                         | Failed                     | 50000.00             |        | 17-05-2022          |          |        |
|                                     | REF2                                  | Location                                         | Failed                     | 60000.00             |        | 17-05-2022          |          |        |

### Payroll Dashboard

If you are an Admin user, you will then need to manually add the Final Pay data to the **McCloud Rectification** data view in Altair and return to i-Connect to mark the member as complete. You must select which submission you have manually completed and then select the **Mark Selected as Complete** button.

This will then mark the submission as complete in the **Submitted McCloud Final Pay** table for the employer user.

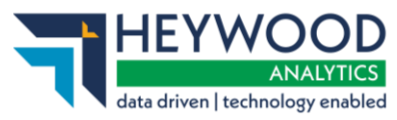

# **Final Pay**

# Background

This feature enables you to provide the fund with a Final Pay figure for those employees who have pre-CARE service in the Local Government Pension Scheme.

The fund will assign you a new Leaver Final Pay role so you can submit Final Pay data. You will receive email notifications when Final Pay data is due or overdue for an eligible member.

# **Eligibility Criteria**

To determine if a leaver requires a Final Pay figure to be recorded, we check that the employee has service in the Local Government Pension Scheme that needs the employee's Final Salary Pay to calculate their retirement benefits.

# Final Pay User Role

You need to be assigned the correct role by an Admin user to be able to access the **Leaver Final Pay** (or **McCloud Final Pay**) screen.

# Submitting Final Pay Data for a Member

A Task will appear on the **Payroll Dashboard**, and an email will be sent, to notify you that there are members that require their Final Pay submitting. Tasks are broken down by payroll so if you have several payrolls, you may see several Tasks, one for each payroll that has one or more members requiring Final Pay to be submitted.

| asks                       |                        |         |                                                                       |        |
|----------------------------|------------------------|---------|-----------------------------------------------------------------------|--------|
| Employer                   | Payroll                | Members | Task                                                                  | Status |
| All Employers              | All Payrolls           | 1       | Provide Final Pay for members<br>eligible for McCloud remedial action | Due    |
| Final Pay Demo<br>Employer | Final Pay Demo Payroll | 5       | Provide Final Pay for Leavers                                         | Due    |
| Other Employer             | Other Payroll          | 2       | Provide Final Pay for Leavers                                         | Due    |

### Payroll Dashboard

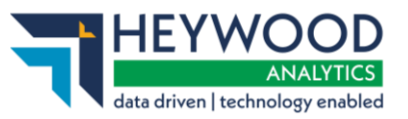

To process those members, select the Task, enter the members' **Final Pay (£)** amount and **Final Pay Date,** and tick the **Ready to Submit?** checkbox. You can sort the data within the table by **Member Name** or Task **Status** by selecting the column header to make it easier to find the member you want to submit data for.

| Location 🗸                    |                    |                | 0        |                |          |               |   |                |   |                  |
|-------------------------------|--------------------|----------------|----------|----------------|----------|---------------|---|----------------|---|------------------|
| Member Name 🔷                 | Date of<br>Leaving | Payroll<br>Ref | Location | Due By         | Status ∧ | Final Pay (£) | 6 | Final Pay Date | Û | Ready to submit? |
| HEBERT, Lennon<br>(AB102004A) | 27-07-2018         | DET23          | A00090   | 23-06-<br>2023 | Due      |               |   | Please Selec   | ~ |                  |
| SMITH, John<br>(AA100502A)    | 06-07-2018         | DET21          | A00090   | 23-06-<br>2023 | Due      |               |   | Please Selec   | ~ |                  |
| WHITE, Martin<br>(AA100001A)  | 05-07-2018         | REF1           | A0009    | 23-06-<br>2023 | Due      |               |   | Please Selec   | ~ |                  |
| POWER, Max<br>(AA160003A)     | 13-07-2018         | DET22          | A0009    | 23-06-<br>2023 | Due      |               |   | Please Selec   | • |                  |
| PITTS, Kyle<br>(AA142505D)    | 12-07-2018         | DET59          | A0009    | 23-06-<br>2023 | Due      |               |   | Please Selec   | ~ |                  |

### **Payroll Dashboard**

The three **Final Pay Date** options that are provided are the end date for the last three years of service. You should record the date for the year in which the member received the highest FTE pay.

When you are ready to submit the member's Final Pay information you can select the **Submit Selected** button.

| Member Name 🔷                 | Date of<br>Leaving | Payroll<br>Ref | Location | Due By         | Status 🔥 | Final Pay (£) | 0 | Final Pay Date | 0 | Ready to submit? |
|-------------------------------|--------------------|----------------|----------|----------------|----------|---------------|---|----------------|---|------------------|
| HEBERT, Lennon<br>(AB102004A) | 27-07-2018         | DET23          | A00090   | 23-06-<br>2023 | Due      | 123.00        |   | 27-07-2016     | ~ |                  |
| PITTS, Kyle<br>(AA142505D)    | 12-07-2018         | DET59          | A00090   | 23-06-<br>2023 | Due      | 123.00        |   | 12-07-2016     | ~ |                  |
| POWER, Max<br>(AA160003A)     | 13-07-2018         | DET22          | A00090   | 23-06-<br>2023 | Due      |               |   | Please Selec   | ~ |                  |
| SMITH, John<br>(AA100502A)    | 06-07-2018         | DET21          | A0009    | 23-06-<br>2023 | Due      |               |   | Please Selec   | ~ | 0                |
| WHITE, Martin<br>(AA100001A)  | 05-07-2018         | REF1           | A0009    | 23-06-<br>2023 | Due      |               |   | Please Selec   | ~ |                  |

### Payroll Dashboard

If data has been entered for a member's Final Pay, but the **Ready to Submit?** checkbox isn't ticked, you will receive a warning message stating that unsubmitted changes will not be saved.

How to get i-Connect reports and respond to ad-hoc requests for information v5

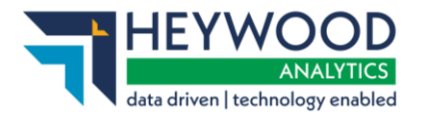

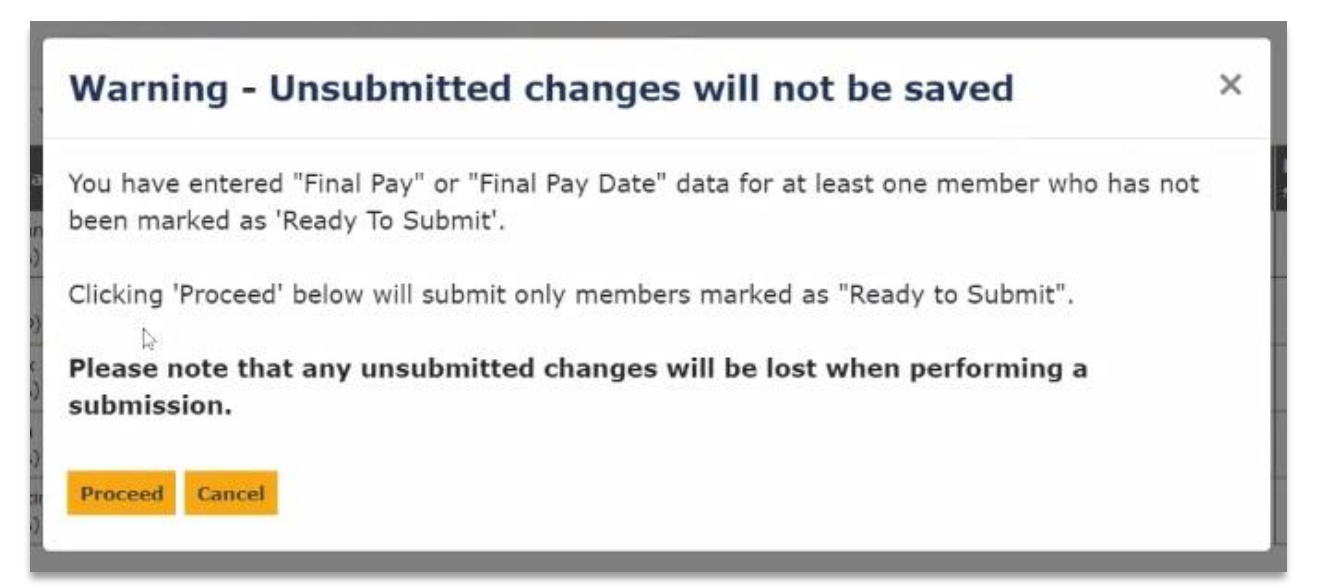

### Unsubmitted changes warning message

Once submitted, i-Connect will take you through the **Submission Processing** screen for a Final Pay submission.

| Latest Uplo           | ad            |               |                          |                  |                     |        |                    |                  |
|-----------------------|---------------|---------------|--------------------------|------------------|---------------------|--------|--------------------|------------------|
| () Submission p       | rocessing     | started.      |                          |                  |                     |        |                    |                  |
| Below is a summar     | y of the lat  | est file subr | mission to I-Conn        | ect for the sele | cted payroll.       |        |                    |                  |
| File Name             | Period E      | nd Date       | Expected Submission Date |                  | Submission D        | )ate   | Submission Type    | Status           |
| final pay submission  | 01-09-201     | 8             | 01-09-2018               |                  | 09-06-2023 14:33:14 |        | Leaver Final Pay   | Submitted        |
| Submitted By User: de | emoUserFinalP | ау            |                          |                  |                     |        | Processed By User: | demoUserFinalPay |
| Events                | Total         | Pending       | Submitted                | Completed        | Failures            | Errors | Suppressed         | Progress         |
| Leaver Final Pay      | 2             | 2             | 0                        | 0                | 0                   | 0      | 0                  |                  |
|                       | N             |               |                          |                  |                     |        |                    | 255              |

### Submission Processing screen

When the submission has finished, the **Progress** bar will turn green, and the **Status** is shown as *Complete*.

| Latest Uplo           | ad<br>/ of the lat | est file subn | nission to i-Conn | ect for the sele | cted payroll.       |        |                    |                |
|-----------------------|--------------------|---------------|-------------------|------------------|---------------------|--------|--------------------|----------------|
| File Name             | Period E           | nd Date       | Expected Submi    | ssion Date       | Submission I        | Date   | Submission Type    | Status         |
| final pay submission  | 01-09-201          | 18            | 01-09-2018        |                  | 09-06-2023 14:33:14 |        | Leaver Final Pay   | Complete       |
| Submitted By User: de | moUserFinalP       | ау            |                   |                  |                     |        | Processed By User: | demoUserFinalP |
| Events                | Total              | Pending       | Submitted         | Completed        | Failures            | Errors | Suppressed         | Progress       |
| Leaver Final Pay      | 2                  | 0             | 0                 | 2                | 0                   | 0      | 0                  | (P             |

#### **Submission Processing screen**

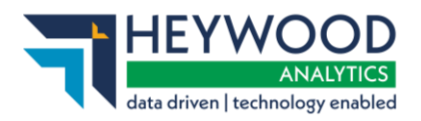

Selecting the links will show the corresponding events.

| All Events Breakdown - All |                                  |          |       |                                            |  |  |  |  |  |  |
|----------------------------|----------------------------------|----------|-------|--------------------------------------------|--|--|--|--|--|--|
| 2 events have bee          | en detected for the following me | embers:  |       |                                            |  |  |  |  |  |  |
| NI Number                  | Payroll Reference                | Status   | Error | لي Export to CSV<br>Additional Information |  |  |  |  |  |  |
| AA142505D                  | DET59                            | COMPLETE |       |                                            |  |  |  |  |  |  |
| AB102004A                  | DET23                            | COMPLETE |       |                                            |  |  |  |  |  |  |

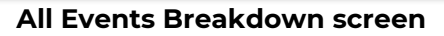

# **Overdue Tasks**

i-Connect will check for members whose Final Pay data has now become overdue (after 14 days) daily. If a member or members are identified as being overdue, you will receive an email notification. Only one email will be sent per day regardless of the number of members identified as overdue.

Overdue Tasks will display as *Overdue* and, when you navigate to the **Tasks List** table, you will be able to view and sort by overdue Tasks.

| Employer                   | Payroll                | Members | Task                                                                  | Status  |
|----------------------------|------------------------|---------|-----------------------------------------------------------------------|---------|
| All Employers              | All Payrolls           | 1       | Provide Final Pay for members<br>eligible for McCloud remedial action | Due     |
| Final Pay Demo<br>Employer | Final Pay Demo Payroll | 2       | Provide Final Pay for Leavers                                         | Due     |
| Other Employer             | Other Payroll          | 2       | Provide Final Pay for Leavers                                         | Overdue |

|--|

| Member Name 🔷                | Date of<br>Leaving | Payroll<br>Ref | Location | Due By         | Status 🔨 | Final Pay (£) | 0 | Final Pay Date | • | Ready to submit? |
|------------------------------|--------------------|----------------|----------|----------------|----------|---------------|---|----------------|---|------------------|
| SMITH, Lee<br>(PG743953A)    | 05-11-2023         | GGG51          | A0006    | 22-06-<br>2023 | Overdue  |               |   | Please Seler   | ~ |                  |
| MARTIN, James<br>(PG743953B) | 05-11-2023         | GGG52          | A0006    | 22-06-<br>2023 | Due      |               |   | Please Seler   | ~ |                  |

Final Pay Tasks

# **Employer User Email Notifications**

If you have the **Final Pay Submitter** role, you will be notified by email when a member requires their Final Pay to be captured. If multiple members require pay, you will only receive a single email.

How to get i-Connect reports and respond to ad-hoc requests for information v5

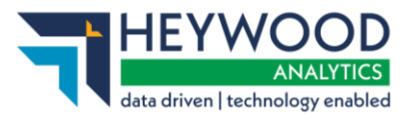

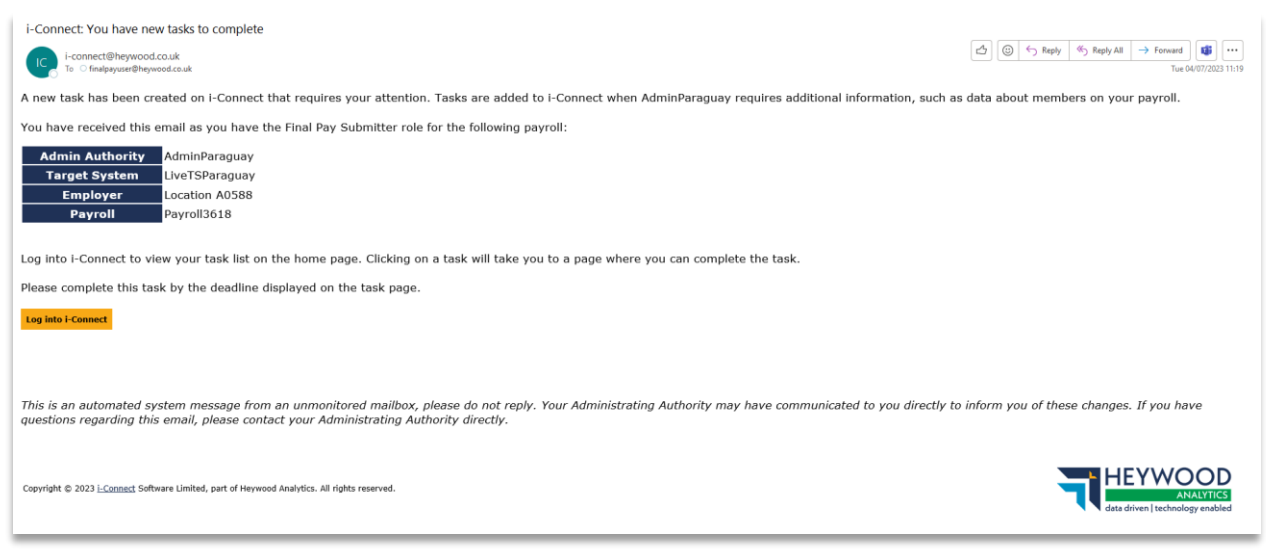

Employer user new tasks to complete email

When a member's Final Pay becomes overdue, another email notification will be sent. If more than one member's Final Pay becomes overdue at the same time, you will only receive one email.

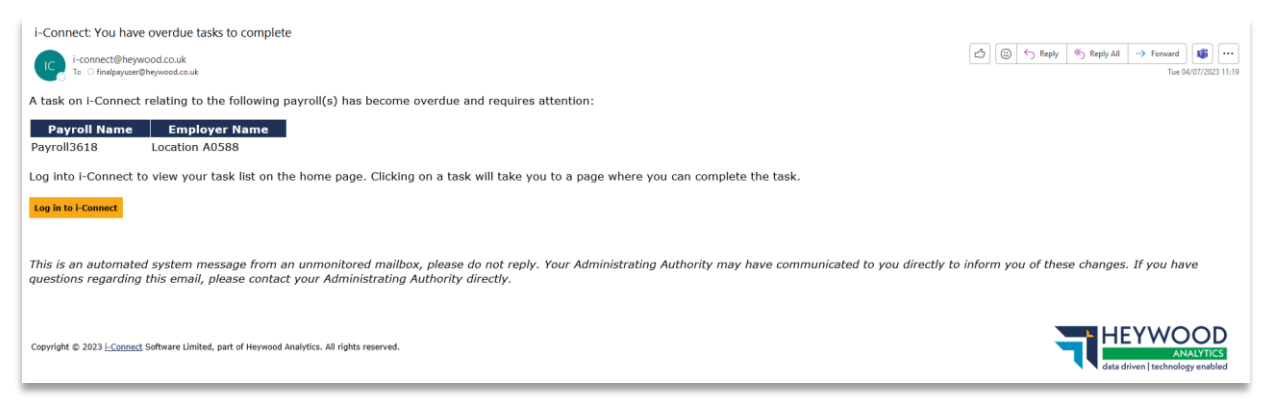

Employer user overdue tasks to complete email

### **Payroll Submission History**

Final Pay submissions are shown in the **Payroll Submission History**.

### **Payroll Submission History**

This page shows the history of file uploads for the selected payroll.

| File Name            | Period End Date | Expected Submission Date | Submission Date     | Submission Type            | Status   |   |
|----------------------|-----------------|--------------------------|---------------------|----------------------------|----------|---|
| final pay submission | 01-01-2024      | 01-01-2024               | 08-06-2023 10:36:58 | Leaver Final Pay           | Complete | ~ |
| ThreeMembers.csv     | 01-12-2023      | 01-12-2023               | 08-06-2023 10:35:31 | Payroll Upload             | Complete | ~ |
| ThreeMembers.csv     | 01-12-2023      | 01-12-2023               | 08-06-2023 10:34:51 | Member Employment Checking | Complete | ~ |
| ThreeMembers csv     | 01-11-2023      | 01-11-2023               | 08-06-2023 09:01:28 | Payroll Lipload            | Complete | ~ |

**Payroll Submission History screen** 

How to get i-Connect reports and respond to ad-hoc requests for information v5

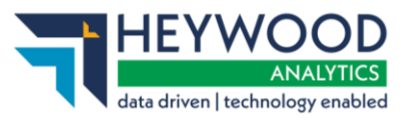

# Want to Know More?

Look at these guides:

- i-Connect User Management Guide
- i-Connect File Upload Guide
- i-Connect Online Return Guide
- i-Connect Onboarding Guide

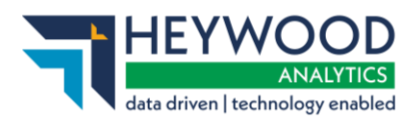

# Appendix 1 - Contributions Reconciliation Report

# **Report Fields**

Below is a breakdown of all fields in the **Contributions Reconciliation Report**.

| Column<br>Ref | Column<br>Title   | Description                                                               | Existing /<br>New | Calculated<br>or<br>Submitted<br>Value | Calculation | Example<br>Input |
|---------------|-------------------|---------------------------------------------------------------------------|-------------------|----------------------------------------|-------------|------------------|
| A             | Scheme            | Identifying<br>reference<br>number of<br>the scheme<br>within the<br>fund | Existing          | Submitted                              |             | 1                |
| В             | Employer          | Name of the<br>Employer                                                   | Existing          | Submitted                              |             | Employer<br>Name |
| С             | MPP<br>Employer   | Name of the<br>MPP acting<br>for the<br>Employer                          | Existing          | Submitted                              |             |                  |
| D             | Payroll           | Identifying<br>reference<br>number of<br>the Employer<br>Payroll          | Existing          | Submitted                              |             | AAAA-BB01        |
| E             | Payroll<br>Period | End date of<br>the Payroll<br>Period in<br>question                       | Existing          | Submitted                              |             | 30/09/2021       |

How to get i-Connect reports and respond to ad-hoc requests for information v5

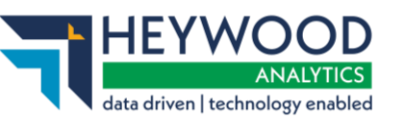

| Column<br>Ref | Column<br>Title      | Description                                                                                                    | Existing /<br>New | Calculated<br>or<br>Submitted<br>Value | Calculation | Example<br>Input |
|---------------|----------------------|----------------------------------------------------------------------------------------------------|-------------------|----------------------------------------|-------------|------------------|
| F             | Date<br>Uploaded     | Date<br>submission<br>was<br>successfully<br>sent to Altair                                                              | Existing          | Submitted                              |             | 24/09/2021       |
| G             | Members<br>Submitted | Number of<br>Members on<br>the<br>submission                                                                             | Existing          | Submitted                              |             | 113              |
| Η             | Members<br>Omitted   | Number of<br>Omitted<br>Members<br>(included in<br>the<br>submission<br>but no data<br>change and<br>no leaver<br>event) | Existing          | Submitted                              |             | 0                |
| I             | Pens Pay<br>(Period) | Total amount<br>of<br>Pensionable<br>Pay for all<br>Members for<br>the Payroll<br>Period)                                | Existing          | Submitted                              |             | 227534.72        |
| J             | Main CARE<br>(YTD)   | Combined<br>Total of<br>Employee<br>and Employer<br>Main CARE<br>Contributions<br>for the Year to<br>Date                | Existing          | Submitted                              |             | 1326366.93       |

How to get i-Connect reports and respond to ad-hoc requests for information v5

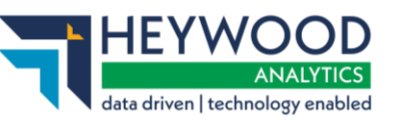

| Column<br>Ref | Column<br>Title        | Description                                                                                                | Existing /<br>New | Calculated<br>or<br>Submitted<br>Value | Calculation | Example<br>Input |
|---------------|------------------------|----------------------------------------------------------------------------------------------------|-------------------|----------------------------------------|-------------|------------------|
| К             | 50/50<br>CARE<br>(YTD) | Combined<br>Total of<br>Employee<br>and Employer<br>50/50 CARE<br>Contributions<br>for the Year to<br>Date | Existing          | Submitted                              |             | 12245.65         |
| L             | EE Main<br>(Period)    | Total amount<br>of Employee<br>Contributions<br>(Main) for the<br>Payroll Period                           | Existing          | Submitted                              |             | 14773.51         |
| Μ             | EE 50/50<br>(Period)   | Total amount<br>of Employee<br>Contributions<br>(50/50) for the<br>Payroll Period                          | Existing          | Submitted                              |             | 66.33            |
| Ν             | ER (Period)            | Total amount<br>of Employer<br>Contributions<br>for the Payroll<br>Period                                  | Existing          | Submitted                              |             | 38659.03         |
| 0             | EE Main<br>(YTD)       | Total amount<br>of Employee<br>Contributions<br>(Main) for the<br>Year to Date                             | Existing          | Submitted                              |             | 87051.12         |

How to get i-Connect reports and respond to ad-hoc requests for information  $\nu 5$ 

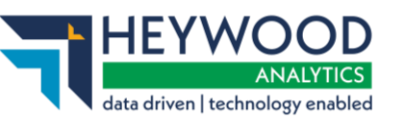

| Column<br>Ref | Column<br>Title    | Description                                                                                           | Existing /<br>New | Calculated<br>or<br>Submitted<br>Value | Calculation | Example<br>Input |
|---------------|--------------------|----------------------------------------------------------------------------------------------------|-------------------|----------------------------------------|-------------|------------------|
| Ρ             | EE 50/50<br>(YTD)  | Total amount<br>of Employee<br>Contributions<br>(50/50) for the<br>Year to Date                       | Existing          | Submitted                              |             | 397.98           |
| Q             | ER (YTD)           | Total amount<br>of all<br>Employer<br>Contributions<br>for the Year to<br>Date                        | Existing          | Submitted                              |             | 227564.13        |
| R             | APC SC<br>(Period) | Total amount<br>of shared cost<br>Additional<br>Pension<br>Contributions<br>for the Payroll<br>Period | Existing          | Submitted                              |             | 0                |
| S             | APC EE<br>(Period) | Total amount<br>of Employee<br>Additional<br>Pension<br>Contributions<br>for the Payroll<br>Period    | Existing          | Submitted                              |             | 0                |
| Т             | APC SC<br>(YTD)    | Total amount<br>of shared cost<br>Additional<br>Pension<br>Contributions<br>for the YTD               | Existing          | Submitted                              |             | 0                |

How to get i-Connect reports and respond to ad-hoc requests for information v5

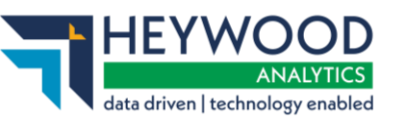

| Column<br>Ref | Column<br>Title    | Description                                                                                                    | Existing /<br>New | Calculated<br>or<br>Submitted<br>Value | Calculation       | Example<br>Input |
|---------------|--------------------|----------------------------------------------------------------------------------------------------|-------------------|----------------------------------------|-------------------|------------------|
| U             | APC EE<br>(YTD)    | Total amount<br>of Employee<br>Additional<br>Pension<br>Contributions<br>for the YTD                                                                    | Existing          | Submitted                              |                   | 0                |
| V             | AVCs (YTD)         | Total amount<br>of Employee<br>Additional<br>Voluntary<br>Contributions<br>for the YTD                                                                  | Existing          | Submitted                              |                   | 5198.88          |
| W             | Add Conts<br>(YTD) | Total amount<br>of Employee<br>Additional<br>Contributions<br>(Added years /<br>Additional<br>Regular<br>Contributions)<br>made for the<br>Year to Date | Existing          | Submitted                              |                   | 0                |
| X             | ER Tot<br>Cont %   | Employer<br>Contribution<br>Rate (overall)                                                                                                    | New<br>Column     | Either                                 | PR + SR -<br>IHLI | 17               |
| Y             | ER Primary<br>%    | Employer<br>Primary<br>Contribution<br>Rate                                                                                                    | New<br>Column     | Submitted                              |                   | 16               |

How to get i-Connect reports and respond to ad-hoc requests for information  $\nu 5$ 

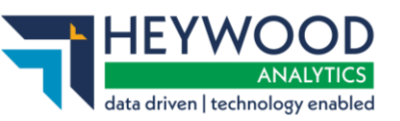

| Column<br>Ref | Column<br>Title              | Description                                                                                                   | Existing /<br>New | Calculated<br>or<br>Submitted<br>Value | Calculation                                      | Example<br>Input |
|---------------|------------------------------|----------------------------------------------------------------------------------------------------|-------------------|----------------------------------------|--------------------------------------------------|------------------|
| Z             | ER<br>Secondary<br>%         | Employer<br>Secondary<br>Contribution<br>Rate                                                                 | New<br>Column     | Submitted                              |                                                  | 1                |
| АА            | IHLI %                       | III Health<br>Liability<br>Insurance<br>Discount Rate                                                         | New<br>Column     | Submitted                              |                                                  | 0                |
| AB            | ER<br>Calculated<br>(Period) | Total<br>Projected<br>Employer<br>Contributions<br>for the Payroll<br>Period                                  | New<br>Column     | Calculated                             | Pens Pay<br>(Period) /<br>100 * ECR              | 38680.90         |
| AC            | DIFF                         | Difference<br>between<br>Projected and<br>Submitted<br>Employer<br>Contributions<br>for the Payroll<br>Period | New<br>Column     | Calculated                             | ER<br>Calculated<br>(Period) -<br>ER<br>(Period) | 21.87            |
| AD            | PRV Amt                      | Amount of<br>Primary<br>Contributions                                                                         | New<br>Column     | Calculated                             | Pens Pay<br>(Period) /<br>100 x PR               | 36633.09         |
| AE            | SRV Amt                      | Amount of<br>Secondary<br>Contributions                                                                       | New<br>Column     | Calculated                             | Pens Pay<br>(Period) /<br>100 x SR               | 2047.81          |

How to get i-Connect reports and respond to ad-hoc requests for information  $\nu 5$ 

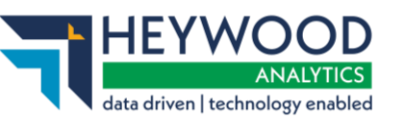

| Column<br>Ref | Column<br>Title               | Description                                                                             | Existing /<br>New | Calculated<br>or<br>Submitted<br>Value | Calculation                   | Example<br>Input |
|---------------|-------------------------------|-----------------------------------------------------------------------------------------|-------------------|----------------------------------------|-------------------------------|------------------|
| AF            | SC Annual                     | Total<br>Secondary<br>Contribution<br>Payment set<br>for the<br>Scheme Year             | New<br>Column     | Submitted                              |                               | 56300.00         |
| AG            | SC (period)                   | Secondary<br>Contribution<br>Payment<br>Amount<br>expected for<br>the Payroll<br>Period | New<br>Column     | Calculated                             | SC Annual<br>/ 12             | 4691.67          |
| АН            | Tot ER<br>Payment<br>(period) | Total<br>Employer<br>payment<br>expected for<br>the Payroll<br>Period                   | New<br>Column     | Calculated                             | SC Period<br>+ ER<br>(Period) | 43350.70         |